## **PC-Market**

# Oprogramowanie dla sklepów

Dodatek do instrukcji użytkownika

Paszporty roślin w PC-Market

wersja PC-Market / Konsola Kupca 7.6.126.x

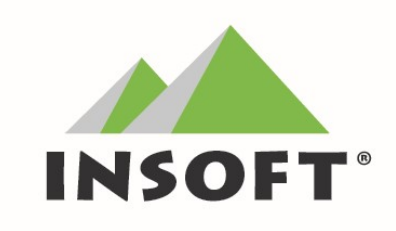

© Insoft sp. z o.o.

31-227 Kraków

ul. Jasna 3a

#### tel. 12 415 23 72

e-mail: market@insoft.com.pl

www.insoft.com.pl

# Spis treści

| Paszport roślin – aspekty prawne                    | 3   |
|-----------------------------------------------------|-----|
| Wymagania programu do obsługi paszportu roślin      | 3   |
| Konfiguracja programu                               | 3   |
| Sporządzenie dokumentu na potrzeby paszportu roślin | 9   |
| Wydruk paszportu roślin                             | .10 |
| Paszporty roślin w Konsoli Kupca                    | .11 |

## Paszport roślin – aspekty prawne

Obowiązkiem nadania paszportu objęte zostały rośliny, które mogą występować w formie: np. pojedynczej doniczki, kompozycji, multiplatu itd.

Do każdej jednostki handlowej wspomnianej powyżej należy wydać jeden paszport. Nie można zrobić hurtowo jednego paszportu dla roślin w wielu doniczkach znajdującej się na jednej palecie

Wśród roślin objętych wydaniem paszportu są te, które nadają się do sadzenia lub przesadzenia. Są to np.: sadzonki, drzewa, krzewy, rośliny doniczkowe.

Szczegółowe informacje prawne oraz informacyjne dotyczące paszportu roślin w handlu, dostępne są na stronie Państwowej Inspekcji Ochrony Roślin i Nasiennictwa: http://piorin.gov.pl/zdrowie-roslin/paszportowanie-roslin/informacje-ogolne/

#### Wymagania programu do obsługi paszportu roślin

W programie PC-Market paszporty roślin zostały obsłużone w ramach modułu dodatkowego, zgodnie z cennikiem na www.insoft.com.pl.

Zmiany dostępne są od najnowszej wersji programów PC-Market i wymagają uruchomienia obsługi partii towarów.

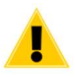

Aby sprawdzić, czy dana licencja posiada moduł paszportu roślin oraz ma włączoną obsługę partii towarów, należy wejść w programie PC-Market: *Kontrola -> Informacje o programie*, a następnie kliknąć ?, a następnie odnaleźć w spisie poniższe dane:

Paszporty roślin: TAK Obsługa partii towarów: WŁĄCZONA

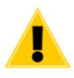

Jeżeli licencja nie zawiera modułu paszportu roślin, lub obsługa partii towarów na danej bazie nie jest włączona, należy zgłosić się do swojego opiekuna licencji celem zakupu modułu (zgodnie z www.insoft.com.pl/cennik) lub uruchomienia partii towarów.

### Konfiguracja programu

Etapy konfiguracji programu niezbędne do obsługi paszportu roślin w programie PC-Market:

1) Włączenie z poziomu menu: *Kontrola -> Konfiguracja -> Parametry -> Przeglądanie / edycja -> Zakładka Partie,* parametru:

#### Obsługa paszportów roślin

| tak |  |
|-----|--|
| nie |  |
| tak |  |

 wraz z włączeniem powyższego parametru automatycznie utworzy się profil partii: "paszporty roślin,"

| 📴 Profil obsługi partii towarów (idx = 2)                                                                                               |                                                                                      |                       |                   |   |  |  |  |  |
|----------------------------------------------------------------------------------------------------|--------------------------------------------------------------------------------------|-----------------------|-------------------|---|--|--|--|--|
| Nazwa profilu: paszport                                                                                                    | Nazwa profilu: paszporty roślin                                                      |                       |                   |   |  |  |  |  |
| Obsługa partii towarów                                                                                                    | Obsługa partii towarów przy zapisie dokumentów, czyli już w okresie otwartym (silny) |                       |                   |   |  |  |  |  |
| Wprowadzanie szczegółów partii na nowej dostawie: tak <                                                                                 |                                                                                      |                       |                   |   |  |  |  |  |
| Weryfikacja unikalności wprowadzonego numeru partii: ostrzeżenie gdy powtórzony                                                         |                                                                                      |                       |                   |   |  |  |  |  |
| Dodatkowy opcjonalny o                                                                                                    | pis partii towaru 1:                                                                 | Symbol Kraju - I      | Nr ident. PRIORiN |   |  |  |  |  |
| Dodatkowy opcjonalny o                                                                                                    | pis partii towaru 2:                                                                 | Kod Kraju pocho       | odzenia           |   |  |  |  |  |
| Dodatkowy opcjonalny o                                                                                                    | pis partii towaru 3:                                                                 | Rodzaj paszport       | tu                |   |  |  |  |  |
| Dodatkowy opcjonalny o                                                                                                    | pis partii towaru 4:                                                                 |                       |                   |   |  |  |  |  |
| Wybór partii przy wprow<br>(tylko korekta ceny i ilośc                                                                                  | adzaniu pozycji korekty d<br>ci na plus):                                            | lostawy               | nie pokazywać     | ~ |  |  |  |  |
| Wybór partii przy wprowadzeniu pozycji korekty odbiorcy -<br>pozycje przychodowe (Zwrot Odbiorcy i Rozbieżnośc z Wydania) nie pokazywać |                                                                                      |                       |                   |   |  |  |  |  |
| Wybór partii przy wprowadzaniu pozycji paragonu (DrukFisk, POS): tak, wybór tylko na żądanie                                            |                                                                                      |                       |                   |   |  |  |  |  |
| Wybór partii przy wprowadzaniu pozycji innego dok. rozchodowego: tak, wybór tylko na żądanie                                            |                                                                                      |                       |                   |   |  |  |  |  |
| Wybór partii przy wprowadzaniu pozycji faktury sprzedaży: tak, wybór tylko na żądanie                                                   |                                                                                      |                       |                   |   |  |  |  |  |
|                                                                                                    |                                                                                      |                       |                   |   |  |  |  |  |
| F2 Zapis i wyjście Esc                                                                                                    | Rezygnacja i wyjście be                                                              | z <mark>zapisu</mark> |                   |   |  |  |  |  |

Profil ten ma zablokowaną możliwość edycji parametrów, których pola będą stałe lub automatycznie uzupełniane z karty towaru lub kontrahenta. Jeśli w bazie istnieje profil o takiej nazwie - zostanie on zaktualizowany i zostaną odpowiednio ustawione parametry.

W przypadku, gdy profil o takiej nazwie jest narzucany z Konsoli Kupca – nie zostanie on zaktualizowany.

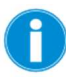

Informacje o profilach partii towarów dostępne są z poziomu menu: *Kontrola -> Konfiguracja -> Partie -> Obsługa partii towarów*.

3) Uzupełnienie w kartotece towaru, dla których tworzone będą paszporty roślin:
- obsługi partii na "*paszporty roślin*" w zakładce *F6 Opis dodatkowy* (grafika poniżej)

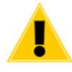

Przypisania profilu obsługi partii można dokonać również za pomocą grupowej operacji na towarach dostępnej z poziomu *Towary -> Grupowe operacje na towarach* wskazując towary, a następnie wybierając *Zmiana obsługi partii towarów* 

- *nazwy botanicznej towaru* (na potrzeby wydruku paszportu danej rośliny) (grafika poniżej)

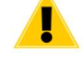

Pole to jest widoczne jedynie, jeżeli jest włączona obsługa paszportu roślin.

|                                                                                                    | Skrót (na                                                          | zwa na k                           | asach):                                       | Juka Branch      |                        |           |                |     |
|----------------------------------------------------------------------------------------------------|--------------------------------------------------------------------|------------------------------------|-----------------------------------------------|------------------|------------------------|-----------|----------------|-----|
| <u>s</u>                                                                                                    | Kod:                                                               | 1039                               |                                               | Ctrl+F           | Typ towaru: towar - zw | ykły ~    |                |     |
|                                                                                                    | Sww:                                                               |                                    |                                               | Asortyment:      | ROŚLINY                |           |                |     |
|                                                                                                    | PKWiU:                                                             |                                    |                                               | Kategoria:       | <nie wybrana=""></nie> |           |                | - 4 |
| nie wybrano zdjęcia>                                                                                                    | Jednostka                                                          | a miary:                           | szt                                           | ~ +              | Stawka VAT:            | 23 %      | ~              |     |
| Ctrl+F11                                                                                                    | CKU:                                                               |                                    |                                               |                  | Cena ewidencyjna:      |           | 60,00 netto    |     |
|                                                                                                    | Kod CN:                                                            |                                    |                                               |                  | Grupa GTU:             | brak      | ~ =            |     |
| Vysyłać na skle                                                                                                    | ep interneto                                                       | wy (SI):                           |                                               | Nazwa w SI:      |                        |           | Aktywny w      | SI: |
| Vysyłać kod gł                                                                                                    | ówny towai                                                         | ru na koo                          | EAN w SI:                                     |                  |                        |           |                |     |
| Cenv sp. F6                                                                                                    | Opis dod.                                                          | F7 Stan v                          | w mag. F8                                     | Kody dod. F9 Dos | stawcv ∰ Produkcia S   | Gastronor | mia 🛱 Odbiorcy |     |
|                                                                                                    | hierenung                                                          |                                    |                                               | Onale muse       |                        |           |                |     |
| losc w opak. Z                                                                                                    | Diorczym.                                                          |                                    |                                               | Opak. zwro       | otne.                  | i.        |                | 0   |
| lie kilogramow                                                                                                    | / litrow:                                                          |                                    |                                               | sprzedaz w       | tandemie na kasach     |           | е w орак.:     |     |
|                                                                                                    | •                                                                  |                                    |                                               |                  | Ctrl+N Notatki         |           |                |     |
| Termin ważnoś                                                                                                    | ci:                                                                | _                                  | dni                                           |                  | Ctrl+N Notatki:<br>US  |           |                | 2   |
| Termin ważnoś<br>Preferowany nr                                                                                                    | ci:<br>na kasie:                                                   |                                    | dni<br>                                       |                  | Ctrl+N Notatki:<br>US  |           |                | ^   |
| Termin ważnoś<br>Preferowany nr<br>Obsługa partii:                                                                                             | ci:<br>• na kasie:<br>paszj                                        | porty roś                          | dni<br>                                       |                  | Ctrl+N Notatki:<br>US  |           |                | 1   |
| Termin ważność<br>Preferowany nr<br>Obsługa partii:<br>Podlega rozlicz                                                                         | ci:<br>na kasie:<br>paszj<br>eniu Odwro                            | porty roś<br>otnym Ot              | dni<br><br>lin<br>ociążeniem                  | nie              | Ctrl+N Notatki:<br>US  |           |                | 1   |
| Termin ważnośc<br>Preferowany nr<br>Obsługa partii:<br>Podlega rozlicz<br>Podlega mecha                                                        | ci:<br>na kasie:<br>paszj<br>eniu Odwro<br>unizmowi po             | porty roś<br>otnym Ob<br>odzielone | dni<br><br>lin<br>ociążeniem<br>j płatności ( | nie<br>MPP): nie | Ctrl+N Notatki:<br>US  |           |                | 2   |
| Termin ważność<br>Preferowany nr<br>Obsługa partii:<br>Podlega rozlicz<br>Podlega mecha<br>Opis 1:                                             | ci:<br><sup>,</sup> na kasie:<br>paszj<br>eniu Odwro<br>nizmowi po | porty roś<br>otnym Ob<br>odzielone | dni<br><br>lin<br>pciążeniem<br>j płatności ( | nie<br>MPP): nie | Ctrl+N Notatki:<br>US  |           |                |     |
| Termin ważność<br>Preferowany nr<br>Obsługa partii:<br>Podlega rozlicz<br>Podlega mecha<br>Opis 1:<br>Opis 2:                                  | ci:<br>raa kasie:<br>paszi<br>eniu Odwro<br>inizmowi po            | porty roś<br>otnym Ob<br>odzielone | dni<br>Iin<br>ociążeniem<br>j płatności (     | nie<br>MPP): nie | Ctrl+N Notatki:<br>US  |           |                | 2   |
| Termin ważnośc<br>Preferowany nr<br>Obsługa partii:<br>Podlega rozlicz<br>Podlega mecha<br>Opis 1:<br>Opis 2:<br>Opis 3:                       | ci:<br>na kasie:<br>pasz<br>pasz<br>niu Odwro<br>nizmowi po        | porty roś<br>otnym Ok<br>odzielone | dni<br><br>lin<br>pciążeniem<br>j płatności ( | nie<br>MPP): nie | Ctrl+N Notatki:<br>US  |           |                |     |
| Termin ważność<br>Preferowany nr<br>Obsługa partii:<br>Podlega rozlicz<br>Podlega mecha<br>Opis 1:<br>Opis 2:<br>Opis 2:<br>Opis 3:<br>Opis 4: | ci:<br>na kasie:<br>paszj<br>eniu Odwro<br>unizmowi po             | porty roś<br>otnym Ob<br>odzielone | dni<br>Iin<br>pociążeniem<br>j płatności (    | nie<br>MPP): nie | Ctrl+N Notatki:<br>US  |           |                | >   |

Kartoteka towaru

- w zakładce *F6 Dostawcy* kartoteki kontrahenta uzupełnić pole "*Kraj pochodzenia":* (grafika poniżej)

| 🔽 Towar [11537]                                                                                                    |             |                          |                |             |                                                                          |           |             |              | ×           |
|----------------------------------------------------------------------------------------------------|-------------|--------------------------|----------------|-------------|--------------------------------------------------------------------------|-----------|-------------|--------------|-------------|
| Nazwa: Juka B                                                                                                    | ranch       |                          |                |             |                                                                          |           |             |              |             |
|                                                                                                    | Skrót (na:  | zwa na k                 | asach):        | Juka Branc  | h                                                                        |           |             |              |             |
|                                                                                                    | Kod:        | 1039                     |                | Ctrl+F      | Typ towaru: to                                                           | war - zwy | ′kły ∽      |              |             |
|                                                                                                    | Sww:        |                          |                | Asortyment  | ROŚLINY                                                                  |           |             |              |             |
|                                                                                                    | PKWiU:      |                          |                | Kategoria:  | <nie td="" wybra<=""><td>na&gt;</td><td></td><td></td><td>~ +</td></nie> | na>       |             |              | ~ +         |
| <nie wybrano="" zdjęcia=""></nie>                                                                                                    | Jednostka   | a miary:                 | szt            | * +         | Stawka VA                                                                | r:        | 23 %        | ~            |             |
| Ctrl+F11                                                                                                    | CKU:        | -                        |                |             | Cena ewide                                                               | encyjna:  |             | 60,00        | netto       |
|                                                                                                    | Kod CN:     |                          |                |             | Grupa GTU                                                                |           | brak        | ~            | =           |
| Wysyłać na skle                                                                                                    | p interneto | wy (SI):                 |                | Nazwa w S   | :                                                                        |           |             | Akty         | wny w SI: 🗹 |
| Wysyłać kod głó                                                                                                    | ówny towai  | r <mark>u na k</mark> od | EAN w SI:      |             |                                                                          |           |             |              |             |
| F5 Cenv sp F6 (                                                                                                    | Opis dod    | F7 Stan v                | mag F8 Ko      | dv dod F9 D | ostawcv 🕮 Pr                                                             | odukcia 🖁 | Gastrono    | mia 🛱 Odb    | iorcy       |
| Uwagi do dostav                                                                                                    |             | 1                        |                |             |                                                                          | Status do | zamówień:   | nie ustawi   | ono 🗸       |
|                                                                                                    |             |                          |                |             | -                                                                        | Towar wyr | orzedażowy  | można przy   | /imować     |
|                                                                                                    |             |                          |                |             |                                                                          | a dostaw  | ach do dnia | 202          | 1-02-11     |
| Producent tego t                                                                                                    | owaru:      | *                        |                |             | <u> </u>                                                                 | Newe      | 4.          |              |             |
| Dostawcy tego to                                                                                                    | owaru:      |                          |                |             |                                                                          | od 18     | 899-12-30   |              | 0 dni       |
|                                                                                                    | Nazwa dos   | tawcy                    |                |             | Skrót                                                                    |           |             |              | - uni       |
| Szkółka Roślin i                                                                                                    | Krzewów '   | "Drzewko                 | )"             |             |                                                                          | Kraj p    | ochodzienia | l:<br>       |             |
| <nov< td=""><td>vy dostawo</td><td>a towaru</td><td>&gt;</td><td></td><td></td><td>Stany</td><td>zjednoczo</td><td>ne</td><td> 😳</td></nov<> | vy dostawo  | a towaru                 | >              |             |                                                                          | Stany     | zjednoczo   | ne           | 😳           |
|                                                                                                    |             |                          |                |             |                                                                          |           |             |              |             |
|                                                                                                    |             |                          |                |             |                                                                          |           |             |              |             |
|                                                                                                    |             |                          |                |             |                                                                          |           |             |              |             |
|                                                                                                    |             |                          |                |             |                                                                          |           |             |              |             |
|                                                                                                    |             |                          |                |             |                                                                          |           |             |              |             |
|                                                                                                    |             |                          |                |             |                                                                          |           |             |              |             |
|                                                                                                    |             |                          |                |             |                                                                          |           |             |              |             |
| < F2 Zapis i v                                                                                                    | wyjście E   | sc Wyjś                  | cie bez zapisi | Ctrl+F3, F  | 3 Etykieta De                                                            | Usuń (    | Ctrl+F7 Pa  | artie Ctrl+P | Kontrał >   |

4) Wpisanie w menu *Kontrola -> Konfiguracja -> Parametry -> Przeglądanie / edycja* w zakładce *Firma* numeru identyfikacyjnego PRIORiN firmy (grafika poniżej)

| 📴 Parametry konfiguracji programu                  |                                                      |  |  |  |  |  |  |  |
|----------------------------------------------------|------------------------------------------------------|--|--|--|--|--|--|--|
| Firma Wykazy Zakupy, przeceny, zamówienia S        | Sprzedaż Druk. fisk. Urządzenia Centrala Partie Inne |  |  |  |  |  |  |  |
| Opis parametru                                     |                                                      |  |  |  |  |  |  |  |
| Nazwa 1                                            | KLON                                                 |  |  |  |  |  |  |  |
| Nazwa 2                                            | Sklep Spożywczo Monopolowy                           |  |  |  |  |  |  |  |
| lmię - gdy rodzaj podmiotu - osoba fizyczna        |                                                      |  |  |  |  |  |  |  |
| Nazwisko - gdy rodzaj podmiotu - osoba fizyczna    |                                                      |  |  |  |  |  |  |  |
| Ulica                                              | Stokrotki                                            |  |  |  |  |  |  |  |
| Numer domu                                         | 7                                                    |  |  |  |  |  |  |  |
| Numer lokalu                                       |                                                      |  |  |  |  |  |  |  |
| Kod                                                | 31-701                                               |  |  |  |  |  |  |  |
| Poczta                                             | Kraków                                               |  |  |  |  |  |  |  |
| Miasto                                             | Kraków                                               |  |  |  |  |  |  |  |
| Gmina                                              | Kraków                                               |  |  |  |  |  |  |  |
| Powiat                                             | Kraków                                               |  |  |  |  |  |  |  |
| Województwo                                        | małopolskie                                          |  |  |  |  |  |  |  |
| Kraj                                               | Polska                                               |  |  |  |  |  |  |  |
| Kod kraju                                          | PL                                                   |  |  |  |  |  |  |  |
| Email                                              |                                                      |  |  |  |  |  |  |  |
| Telefon                                            | 012 415-23-72                                        |  |  |  |  |  |  |  |
| Fax                                                | 012 415-23-72                                        |  |  |  |  |  |  |  |
| Bank                                               | Bank Polski I o/Kraków                               |  |  |  |  |  |  |  |
| Konto                                              | 12345678-123456-1235-5                               |  |  |  |  |  |  |  |
| NIP                                                | 171-140-47-93                                        |  |  |  |  |  |  |  |
| Kod urzędu skarbowego                              |                                                      |  |  |  |  |  |  |  |
| Wariant eksportu pliku JPK V7                      | JPK V7M (miesięczny)                                 |  |  |  |  |  |  |  |
| Rodzaj podmiotu                                    | czynny podatnik VAT                                  |  |  |  |  |  |  |  |
| Data urodzenia (gdy rodzaj podmiotu - osoba fizycz | zn                                                   |  |  |  |  |  |  |  |
| Nr sklepu w sieci                                  | 0, ZDALNE ZARZĄDZANIE CENAMI                         |  |  |  |  |  |  |  |
| Nr seryjny centrali sieci                          |                                                      |  |  |  |  |  |  |  |
| Naliczanie punktów lojalnościowych w centrali      | nie                                                  |  |  |  |  |  |  |  |
| Centrala dla Mini-Marketa                          |                                                      |  |  |  |  |  |  |  |
| Dostawca centralny                                 |                                                      |  |  |  |  |  |  |  |
| Numer rejestrowy BDO                               |                                                      |  |  |  |  |  |  |  |
| Numer identyfikacyjny PRIORiN                      |                                                      |  |  |  |  |  |  |  |

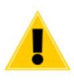

Numer ten otrzymywany jest od Wojewódzkiego Inspektora Ochrony Roślin i Nasiennictwa, po zdobyciu odpowiedniego upoważnienia. Więcej informacji na wspomnianej wcześniej stronie internetowej PRIORIN

5) Uzupełnienie w kartotece kontrahenta w zakładce *F6 Dostawcy*, numeru identyfikacyjnego PRIORiN (grafika poniżej):

| 🗑 Kontrahent [127]                                |                        |         |                     |                 |                          | × |
|---------------------------------------------------|------------------------|---------|---------------------|-----------------|--------------------------|---|
| Nazwa: Szkółka Roślin i                           | Krzewów "Drze          | ewko"   |                     |                 |                          |   |
| Skrót:                                            | Kontakty:              | stałe   | ~                   | Nazwa na        | Szkółka Roślin i Krzewów |   |
| Osoba fizyczna                                    |                        |         |                     | przelewie:      | "Drzewko"                | _ |
| Kontrahent jest: ✓dostawcą                        | <u>⊡o</u> dbiorcą<br>m | _stał   | ym <u>k</u> lientem | producentem     | Sklepem w naszej sieci   |   |
| F4 Adresy F5 Ogólne informacje                    | F6 Dostawca            | a F12 ( | Dane logistyczne    | e tri Produkcja |                          |   |
| Nasz rabat u dostawcy [%]:                        |                        |         | Dod. rabat na       | wszystkie towar | y producenta             |   |
| Ceny zakupu na fakturach                          | wa konfigura           | icii v  | Rabat               |                 | Producent                |   |
| Kwoty zakupu na fakturach:                        | wa konfigura           | cii v   |                     |                 |                          |   |
| Przeliczać VAT w każdej stawce:                   | wakonfigura            | ncii v  |                     |                 |                          |   |
| Forma platności dostawcy:                         | gotówka                | , op    |                     |                 |                          |   |
| Tormin platności dostawcy:                        | 0                      |         |                     |                 |                          |   |
| Czas realizacii zamówienia:                       | 1                      |         |                     |                 |                          |   |
| Ozas realizacji zarnowienia.                      |                        | _       |                     |                 |                          |   |
| Lista towarów tego dostawcy:                      | Ctrl+F6                |         |                     |                 |                          |   |
| Całkowita blokada dostaw na skle                  | pach: nie              |         |                     |                 |                          |   |
| Metoda wprowadzania pozycji<br>dokumentu dostawy: | wg konfigurac          | i ~     |                     |                 |                          |   |
| Dostawca jest płatnikiem:                         |                        |         |                     |                 |                          |   |
| Płatnik:                                          | Ctrl+D                 |         |                     |                 |                          |   |
|                                                   |                        |         |                     |                 |                          |   |
|                                                   |                        |         |                     |                 |                          |   |
| Domyślnie zobowiązania dostawc                    | y: zwykła pł           | atność  |                     | ~               |                          |   |
| Nr identyfikacyjny PRIORiN:                       |                        |         |                     |                 |                          |   |
|                                                   |                        |         |                     |                 |                          |   |

6) konfiguracja drukarki etykiet, dostępna z poziomu *Kontrola -> Konfiguracja -> Sprzęt -> Drukarki etykiet*, która umożliwia wydruk paszportu roślin dla danego towaru Przykład takiej konfiguracji (grafika poniżej):

| or or or or or or or or or or or or | et mane ing et in segnowisku |              |         |                  |                   | u                              |   |
|-------------------------------------|------------------------------|--------------|---------|------------------|-------------------|--------------------------------|---|
| Serwer wydruku                      | Nazwa                        | Domyślny fo  | ormat   | Konf             | iguracja          |                                |   |
| KKS sys                             | Etykiety na półki małe       | NA REGAL     |         | Microsoft Prir   | nt to PDF         |                                |   |
| KKS_sys1                            | Paszporty roślin             | paszport_roś | liny_kv | / Aicrosoft Prir | nt to PDF         |                                |   |
|                                     |                              |              | Ust     | awienia drukarki | i etykiet         |                                | > |
|                                     |                              | don          | Serv    | ver wydruku:     | KKS_sys1          |                                | ~ |
| Wydruk etykiety sl                  | krótem F3 <sup>.</sup>       | KKS s        | Naz     | wa drukarki:     | Paszporty roś     | lin                            |   |
| Wydruk etykiety sl                  | krótem Ctrl+F3:              | KKS s        | Loka    | lizacja plików : | z formatami etyl  | kiet:                          |   |
| Etykiety towarów                    | z pozycji dokumentu Shift+F  |              | Wsp     | ólny katalog:    | C:\Program Fi     | les\Insoft\PCMWin_7_1\Etykiety |   |
| Automatyczny wy                     | druk etykiety nowego towaru  | I: KKS_s     | Dom     | nyślny format:   | paszport_rośl     | iny_kw                         | ~ |
| Automatyczny wy                     | druk etykiety po zmianie cer | ny: KKS_s    | Bufo    | rowanie:         | NA_REGAL          |                                |   |
| ( 🗹 detalicznej                     | 🗌 hurtowej                   | nocnej       | Para    | metry komunil    | paszport_rośli    | ny_kw                          |   |
| Zapis konfiguracji                  | dla wszystkich użytkownikó   | w Windows:   | Ctri    | Drukarka         | paszport_rośli    | ny_pr                          |   |
|                                     |                              |              | S       | terownik druka   | rki Windows:      | Microsoft Print to PDF         | ~ |
| < F2 Zapisz                         | Esc Wyjście bez zapisu       | Ins Dodaj dr | Ctrl    | R OKomunika      | acja przez port r | ównoległy                      |   |
|                                     |                              |              | N       | azwa portu róv   | vnoległego:       | LPT1                           |   |
|                                     |                              |              | Ctrl    |                  | acja przez port s | szeregowy                      |   |
|                                     |                              |              | N       | azwa portu sz    | eregowego:        | COM1                           |   |
|                                     |                              |              | P       | rędkość:         |                   | 9600                           |   |
|                                     |                              |              | P       | arzystość        |                   | Even                           |   |
|                                     |                              |              | В       | ity stopu:       |                   | 1.0                            |   |
|                                     |                              |              | R       | ozmiar bajtu:    |                   | 7                              |   |

#### Sporządzenie dokumentu na potrzeby paszportu roślin

Tworzenie paszportu roślin na przykładzie dokumentu PZ.

Podczas tworzenia dokumentu PZ i wprowadzeniu na dokument towaru, który ma przypisaną partię towarów "paszporty roślin" wyświetli się okno:

| 😨 Nowa | a partia to   | owaru                                                       |             | ×    |
|--------|---------------|-------------------------------------------------------------|-------------|------|
|        | Towar:        | Juka Branch                                                 |             |      |
| 22     | Nowa          | partia zostanie zapisana do bazy danych razem z dokumentem. | Stawka VAT: | 23 % |
| Nr pa  | rtii / nr ide | entyfikacyjny rośliny:                                      |             |      |
| Da     | ta ważno      | ości: 2021-01-12                                            |             |      |
| Symb   | ol Kraju -    | - Nr ident. PRIORiN:                                        |             |      |
| Kod K  | Kraju pocl    | hodzenia:                                                   |             |      |
| Rodz   | aj paszpo     | ortu:                                                       |             |      |
| F2 C   | K Esc         | Anuluj   Ctrl+D Paszport dostawcy   Ctrl+W Paszport własny  |             |      |

W powyższym oknie należy uzupełnić Nr partii / nr identyfikacyjny roślin otrzymany od dostawcy.

Kolejne 3 pola można uzupełnić automatycznie wybierając akcję *Ctrl+D Paszport dostawcy*.

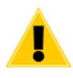

Paszport własny wykorzystywany jest jedynie, jeżeli nastąpiła zmiana stanu fitosanitarnego rośliny, czyli przesadzenie, rozsadzenie lun zmiana lokalizacji w szkółce. Dodatkowo paszportu własnego należy użyć, kiedy na stanie są rośliny bez paszportu sprzed 2021 roku.

Przykład uzupełnionej partii:

| 🛛 Nowa partia towaru                    |                                                          |
|-----------------------------------------|----------------------------------------------------------|
| Towar: Juka Branch                      |                                                          |
| Nowa partia zostanie zapis              | sana do bazy danych razem z dokumentem. Stawka VAT: 23 s |
| Nr partii / nr identyfikacyjny rośliny: | 123.123.123                                              |
| Data ważności: 2021-01-12               |                                                          |
| Symbol Kraju - Nr ident. PRIORiN:       | PL - 1111111                                             |
| Kod Kraju pochodzenia:                  | US                                                       |
| Rodzaj paszportu:                       | Paszport dostawcy                                        |

Po wprowadzeniu wszystkich pozycji należy zapisać dokument. Na tej podstawie można wydrukować paszport roślin dla wprowadzonych pozycji

#### Wydruk paszportu roślin

Wydruk paszportu roślin można wykonać z poziomu:

- dokumentu dostawy
- podglądu partii danego towaru
- faktury VAT
- paragonu w module DrukFisK

Wybierając wcześniej skonfigurowany serwer wydruku etykiet.

Podgląd wydruku paszportu roślin:

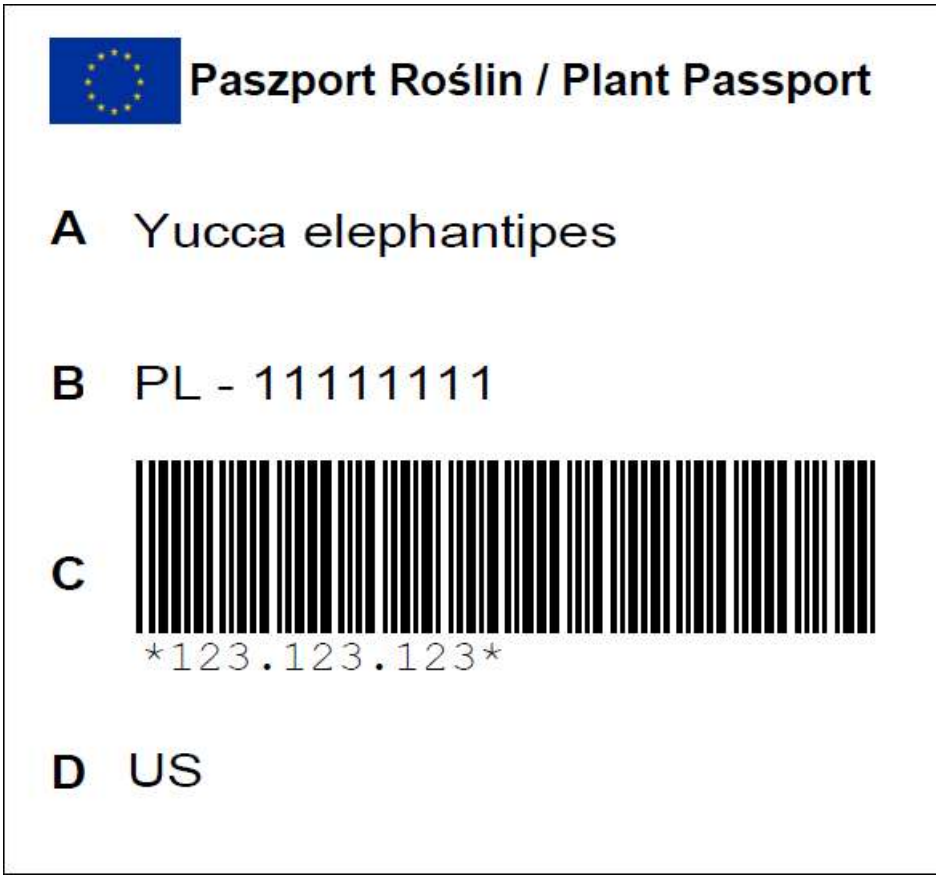

Etykieta: paszport\_rośliny\_kw (kwadratowy)

|                      |                 |                      | Paszport Roślin / Plant Passport |
|----------------------|-----------------|----------------------|----------------------------------|
| A Yucca elephantipes | B PL - 11111111 | <b>C</b> 123.123.123 | DUS                              |

Etykieta: paszport\_rośliny\_pr (prostokątny)

Wydruk paszportu roślin zawiera:

- A Nazwę botaniczną towaru
- B Numery identyfikacyjny dostawcy lub własny wraz z przedrostkiem kraju
- C Numer identyfikacyjnego rośliny wraz z kodem kreskowym
- D Kraj pochodzenia towaru.

#### Paszporty roślin w Konsoli Kupca

W ramach zmian pod kątem paszportu roślin, obsłużona została replikacja do programu PC-Market z poziomu Konsoli Kupca poniższych danych za pomocą reguł replikacji towarów oraz kontrahentów

- nazwa botaniczna towaru
- kod kraju i numer PRIORiN kontrahenta
- kod kraju pochodzenia towaru